# 6 Service Mode

### 6.1. How to enter into Service Mode

### 6.1.1. Purpose

After exchange parts, check and adjust the contents of adjustment mode.

While pressing [VOLUME ( - )] button of the main unit, press [INFO] button of the remote control three times within 2 seconds **Note:** 

Service Mode can not be entered when 3D signal input.

Input 2D signal to enter Service Mode.

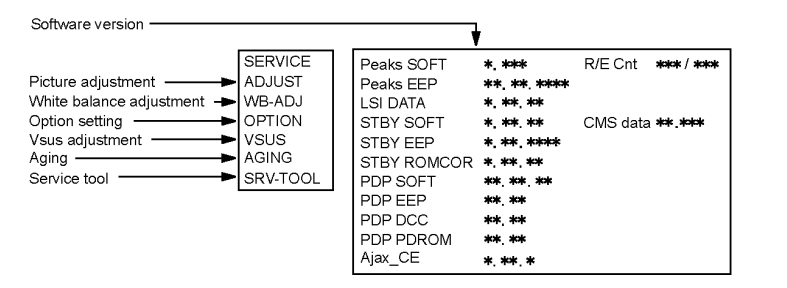

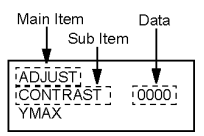

### 6.1.2. Key command

[1] button...Main items Selection in forward direction

[2] button...Main items Selection in reverse direction

[3] button...Sub items Selection in forward direction

[4] button...Sub items Selection in reverse direction

[VOL] button...Value of sub items change in forward direction ( + ), in reverse direction ( - )

### 6.1.3. How to exit

Switch off the power with the [POWER] button on the main unit or the [POWER] button on the remote control.

# 6.1.4. Contents of adjustment mode

- Value is shown as a hexadecimal number.
- Preset value differs depending on models.

• After entering the adjustment mode, take note of the value in each item before starting adjustment.

| Main item | Sub item                          | Sample Data            | Remark                        |
|-----------|-----------------------------------|------------------------|-------------------------------|
| ADJUST    | CONTRAST                          | 000                    |                               |
|           | COLOR                             | 30                     |                               |
|           | TINT                              | 00                     |                               |
|           | SUB-BRT                           | 800                    |                               |
| WB-ADJ    | R-CUT                             | 80                     |                               |
|           | G-CUT                             | 80                     |                               |
|           | B-CUT                             | 80                     | -                             |
|           | R-DRV                             | FC                     | -                             |
|           | G-DRV                             | FF                     |                               |
|           | B-DRV                             | 8C                     | —                             |
|           | ALL-CUT                           | 80                     | -                             |
|           | ALL-DRV                           | FF                     | -                             |
| OPTION    | Boot                              | ROM                    | Factory Preset                |
|           | STBY-SET                          | 00                     |                               |
|           | EMERGENCY                         | OFF                    | —                             |
|           | CLK MODE                          | 00                     | —                             |
|           | CLOCK                             | 000                    | —                             |
|           | EDID-CLK                          | HIGH                   | —                             |
|           | MIRROR                            | 00 (See Option-Mirror) | —                             |
| VSUS      |                                   | LOW                    | See Vsus selection            |
| AGING     | ALL WHITE                         |                        | Built-in test patterns can be |
|           | ALL BLUE WITH WHITE OUTSIDE FRAME |                        | displayed.                    |
|           | ALL GREEN                         |                        |                               |
|           | ALL RED                           |                        |                               |
|           | LOW STEP WHITE                    |                        | —                             |
|           | LOW STEP BLUE                     |                        | —                             |
|           | LOW STEP GREEN                    |                        |                               |
|           | LOW STEP RED                      |                        | —                             |
|           | WHITE DIAGONAL STRIPE             |                        |                               |
|           | RED DIAGONAL STRIPE               |                        |                               |
|           | GREEN DIAGONAL STRIPE             |                        |                               |
|           | BLUE DIAGONAL STRIPE              |                        | —                             |
|           | A-ZONE & B-ZONE                   |                        |                               |
|           | 1% WINDOW                         |                        |                               |
|           | COLOR BAR                         |                        | _                             |
|           | 9 POINTS BRIGHT MEASURE           |                        |                               |
|           | 2 DOT OUTSIDE FRAME               |                        |                               |
|           | ALL BLUE                          |                        |                               |
|           | DOUBLE FIXED 1% WINDOW            |                        |                               |
|           | VERTICAL LINE SCROLL              |                        |                               |
|           | ON/OFF OR WHITE                   |                        |                               |
|           | R/G/B/W ROTATION                  |                        |                               |
|           | HALF FIXED ALL WHITE              |                        |                               |
|           | ALL WHITE WITH COUNT DISPLAY      |                        |                               |
| SRV-TOOL  | -                                 |                        | See Service tool mode         |
|           |                                   |                        |                               |

#### 6.2. **Option - Mirror**

Picture can be reversed left and right or up and down.

- 00 : Default (Normal picture is displayed)
- 01 : Picture is reversed left and right.
- 02 : Picture is reversed up and down.

00

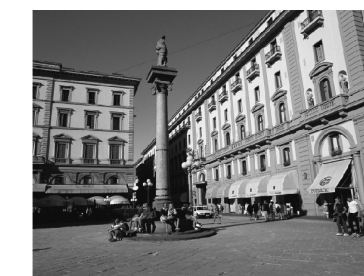

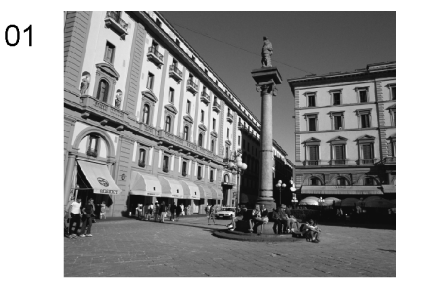

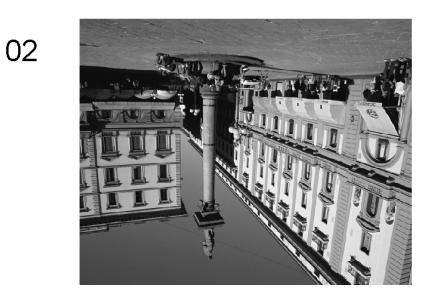

Hint : If the defective symptom (e.g. Vertical bar or Horizontal bar) is moved by selection of this mirror, the possible cause is in A-board.

#### 6.3. Service tool mode

#### 6.3.1. How to access

- 1. Select [SRV-TOOL] in Service Mode.
- 2. Press [OK] button on the remote control.

|                                    | SRV-TOOL                      |                             |                                                    |
|------------------------------------|-------------------------------|-----------------------------|----------------------------------------------------|
|                                    |                               |                             | ]                                                  |
|                                    |                               |                             |                                                    |
|                                    |                               |                             |                                                    |
| Display of TD2Microcode version —► | TD2Microcode:0200b104         |                             |                                                    |
| Display of Flash ROM maker code —  | Flash ROM:AD-DA               |                             |                                                    |
| Display of SOS History             | PTCT : 00 . 00 . 00 . 00 . 00 | Time 00000:40 Count 0000001 | POWER ON TIME/COUNT<br>Press [MUTE] button (3 sec) |
|                                    |                               |                             |                                                    |

#### 6.3.2. **Display of SOS History**

SOS History (Number of LED blinking) indication.

From left side; Last SOS, before Last, three occurrence before, 2nd occurrence after shipment, 1st occurrence after shipment. This indication except 2nd and 1st occurrence after shipment will be cleared by [Self-check indication and forced to factory shipment setting].

#### 6.3.3. **POWER ON TIME/COUNT**

Note : To display TIME/COUNT menu, highlight position, then press MUTE for 3 sec.

Time : Cumulative power on time, indicated hour : minute by decimal

Count : Number of ON times by decimal

Note : This indication will not be cleared by either of the self-checks or any other command.

#### 6.3.4. Exit

1. Disconnect the AC cord from wall outlet.

# 6.4. Hotel mode

- 1. Purpose
  - Restrict a function for hotels.
- 2. Access command to the Hotel mode setup menu In order to display the Hotel mode setup menu: While pressing [VOLUME (-)] button of the main unit, press [INPUT] button of the remote control three times within 2 seconds.

Then, the Hotel mode setup menu is displayed.

| Hotel Mo      | de      |
|---------------|---------|
| Mode          | Off     |
| Input         | -       |
| Channel       | -       |
| Volume        | + 25    |
| Vol. Max      | + 100   |
| OSD Ctrl      | Off     |
| FP Ctrl       | Off     |
| Pow Ctrl      | Off     |
| Select Change | ORETURN |

- 3. To exit the Hotel mode setup menu Disconnect AC power cord from wall outlet.
- 4. Explain the Hotel mode setup menu

| Item     | Function                                                 |
|----------|----------------------------------------------------------|
| Mode     | Select hotel mode On/Off                                 |
| Input    | Select input signal modes.                               |
|          | Set the input, when each time power is                   |
|          | switched on.                                             |
|          | Selection:                                               |
|          | -/RF/HDMI1/HDMI2/HDMI3/Component/                        |
|          | Video                                                    |
|          | <ul> <li>Off: give priority to a last memory.</li> </ul> |
| Channel  | Select channel when input signal is RF.                  |
|          | Set the channel, each time power is switched             |
|          | on.                                                      |
|          | Selection:                                               |
|          | Any channel number or [-].                               |
|          | [-] means the channel when turns off.                    |
| Volume   | Adjust the volume when each time power is                |
|          | switched on.                                             |
|          | Range:                                                   |
|          | 0 to 100                                                 |
| Vol. Max | Adjust maximum volume.                                   |
|          | Range:                                                   |
|          | 0 to 100                                                 |
| OSD Ctrl | Restrict the OSD.                                        |
|          | Selection:                                               |
|          | Off/Pattern1                                             |
|          | Off: No restriction                                      |
|          | Pattern1: restriction                                    |
| FP Ctrl  | Select front key conditions.                             |
|          | Selection:                                               |
|          | Off/Pattern1/All                                         |
|          | Off: altogether valid.                                   |
|          | Pattern1: only input key is valid.                       |
|          | All: altogether invalid.                                 |
| Pow Ctrl | Select POWER-On/Off condition when AC                    |
|          | power cord is disconnected and then con-                 |
|          | nectea.                                                  |
|          | Uπ: The same condition when AC power                     |
|          | cord is disconnected.                                    |
| 1        | On: Forced power ON condition.                           |

# 6.5. Data Copy by SD Card

### 6.5.1. Purpose

#### (a) Board replacement (Copy the data when exchanging A-board):

When exchanging A-board, the data in original A-board can be copied to SD card and then copy to new A-board.

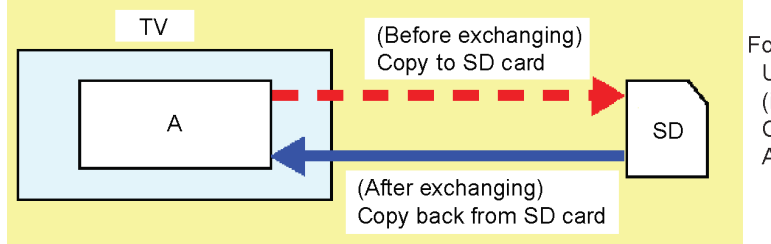

Following data can be copied. User setting data (incl. Hotel mode setting data) Channel scan data Adjustment and factory preset data

#### (b) Hotel (Copy the data when installing a number of units in hotel or any facility):

When installing a number of units in hotel or any facility, the data in master TV can be copied to SD card and then copy to other TVs.

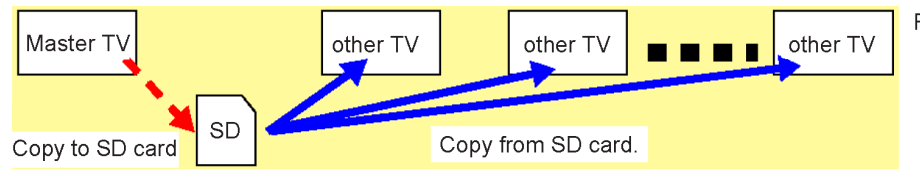

Following data can be copied. User setting data (incl. Hotel mode setting data) Channel scan data

### 6.5.2. Preparation

Make pwd file as startup file for (a) or (b) in a empty SD card.

- 1. Insert a empty SD card to your PC.
- 2. Right-click a blank area in a SD card window, point to New, and then click text document. A new file is created by default (New Text Document.txt).
- 3. Right-click the new text document that you just created and select rename, and then change the name and extension of the file to the following file name for (a) or (b) and press ENTER.

#### File name:

- (a) For Board replacement : boardreplace.pwd
- (b) For Hotel : hotel.pwd

#### Note:

Please make only one file to prevent the operation error.

No any other file should not be in SD card.

### 6.5.3. Data copy from TV set to SD Card

- 1. Turn on the TV set.
- 2. Insert SD card with a startup file (pwd file) to SD slot.
- On-screen Display will be appeared according to the startup file automatically.
- 3. Input a following password for (a) or (b) by using remote control.
- (a) For Board replacement : 2770
  - (b) For Hotel : 4850
- Data will be copied from TV set to SD card.
- It takes around 2 to 6 minutes maximum for copying.
- 4. After the completion of copying to SD card, remove SD card from TV set.
- 5. Turn off the TV set.

#### Note:

- Following new folder will be created in SD card for data from TV set.
  - (a) For Board replacement : user\_setup
  - (b) For Hotel : hotel

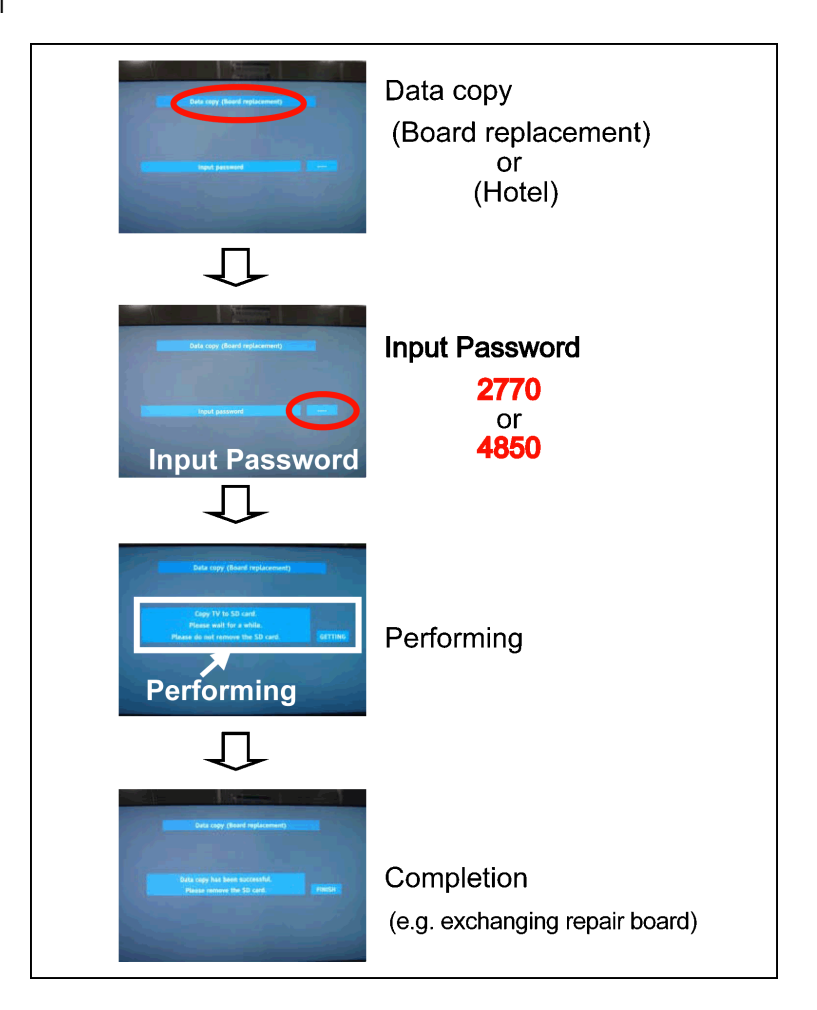

### 6.5.4. Data copy from SD Card to TV set

- 1. Turn on the TV set.
- 2. Insert SD card with Data to SD slot.
- On-screen Display will be appeared according to the Data folder automatically.
- 3. Input a following password for (a) or (b) by using remote control.
  - (a) For Board replacement : 2771
  - (b) For Hotel : 4851
  - Data will be copied from SD card to TV set.
- 4. After the completion of copying to SD card, remove SD card from TV set.
  - (a) For Board replacement : Data will be deleted after copying (Limited one copy).(b) For Hotel : Data will not be deleted and can be used for other TVs.
- 5. Turn off the TV set.

### Note:

- 1. Depending on the failure of boards, function of Data copy for board replacement does not work.
- 2. This function can be effective among the same model numbers.

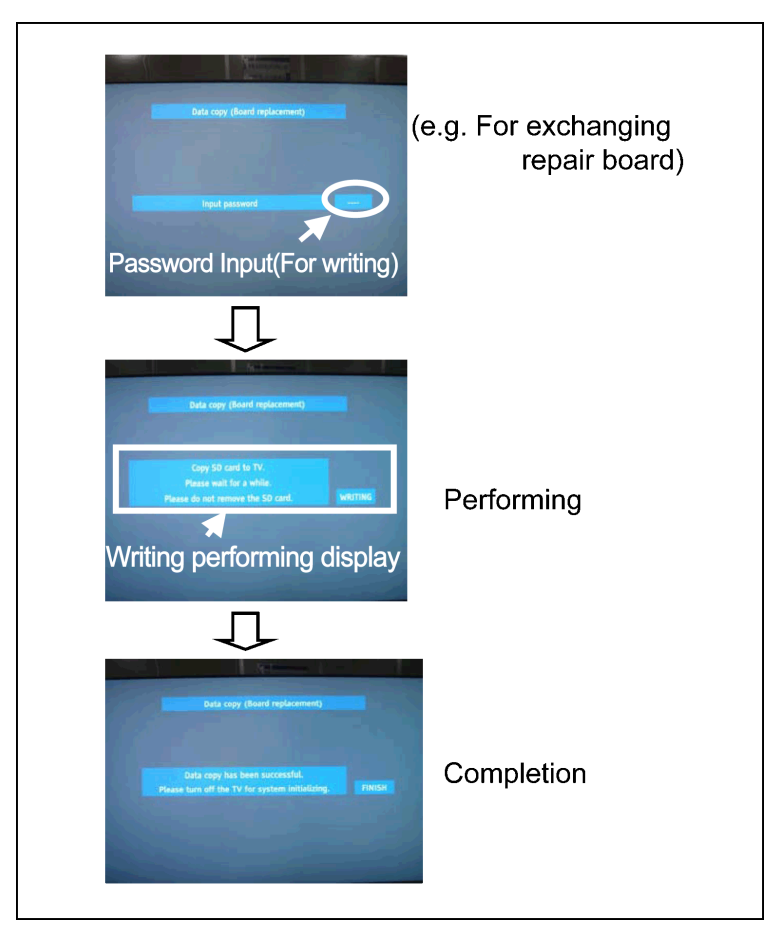

# 7 Troubleshooting Guide

Use the self-check function to test the unit.

- 1. Checking the IIC bus lines
- 2. Power LED Blinking timing

### 7.1. Check of the IIC bus lines

### 7.1.1. How to access

### 7.1.1.1. Self-check indication only:

Produce TV reception screen, and while pressing [VOLUME ( - )] button on the main unit, press [OK] button on the remote control for more than 3 seconds.

### 7.1.1.2. Self-check indication and forced to factory shipment setting:

Produce TV reception screen, and while pressing [VOLUME ( - )] button on the main unit, press [MENU] button on the remote control for more than 3 seconds.

### 7.1.2. Exit

Disconnect the AC cord from wall outlet.

### 7.1.3. Screen display

| SELF CHEC   | ж      |                       | *.***.** |
|-------------|--------|-----------------------|----------|
| PEAKS       | OK     | IRDRV OK              |          |
| TUN         | OK     |                       |          |
| AVSW        | OK     |                       |          |
| STBY        | OK     |                       |          |
| MEM1        | OK     |                       |          |
| MEM2        | OK     |                       |          |
| TEMP        | OK     |                       |          |
| iPOD-CP     | OK     |                       |          |
| ID          | OK     |                       |          |
| LP1         | OK     |                       |          |
| Copyright I | Panaso | onic Corporation 2011 |          |

### 7.1.4. Check Point

Confirm the following parts if NG was displayed.

| DISPLAY | Check Ref. No. | Description      | Check P.C.B. |
|---------|----------------|------------------|--------------|
| PEAKS   | IC8000         | PEAKS-LDA3       | A-Board      |
| TUN     | TU4801         | TUNER            | A-Board      |
| AVSW    | IC3001         | AUDIO/VIDEO SW   | A-Board      |
| STBY    | IC8000         | PEAKS-LDA3 (STM) | A-Board      |
| MEM1    | IC8902         | PEAKS EEPROM     | A-Board      |
| MEM2    | IC8901         | STM EEPROM       | A-Board      |
| TEMP    | IC3753         | TEMP SENSOR      | A-Board      |
| iPOD-CP | IC3900         | iPOD-CP          | A-Board      |
| ID      |                |                  | A-Board      |
| LP1     | IC9300         | LP1              | A-Board      |
| IRDRV   | IC5901         | IR LED DRIVER    | A-Board      |

## 7.2. Power LED Blinking timing chart

1. Subject

Information of LED Flashing timing chart.

2. Contents

When an abnormality has occurred the unit, the protection circuit operates and reset to the stand by mode. At this time, the defective block can be identified by the number of blinks of the Power LED on the front panel of the unit.

| Blinking Times | Contents                                       | Check point |
|----------------|------------------------------------------------|-------------|
| 1              | Panel information SOS                          | -           |
|                | LP1 Start SOS                                  |             |
| 3              | P+ 3.3V SOS                                    | A-Board     |
| 4              | Power SOS                                      | P-Board     |
| 5              | P+ 5V SOS                                      | A-Board     |
| 6              | Driver SOS1                                    | SN-Board    |
|                | (SN Energy recovery circuit)<br>(A-SN FPC DET) | A-SN FPC    |
| 7              | Driver SOS2                                    | SN-Board    |
|                | (SN Connector DET)                             |             |
|                | (SN Scan and Logic IC)                         |             |
| 8              | Driver SOS3                                    | SS-Board    |
|                | (SS FPC DET)                                   | SS FPC      |
|                | (SS Energy recovery circuit)                   |             |
| 9              | Discharge Control SOS                          | A-Board     |
| 10             | Sub 5V SOS                                     | A-Board     |
|                | Sub 3.3V SOS                                   | SN-Board    |
|                | Tuner power SOS                                | SS-Board    |
|                |                                                | P-Board     |
| 12             | Sound SOS                                      | A-Board     |
|                |                                                | Speaker     |
| 13             | Emergency SOS                                  | A-Board     |
| 14             | IR LED SOS                                     | A-Board     |

# 9 Measurements and Adjustments

## 9.1. Adjustment

### 9.1.1. Vsus selection

### Caution:

When Plasma panel or A-board is replaced, Vsus should be set to LOW or HIGH.

### Procedure

- 1. Go into main item [VSUS] in Service Mode. LOW or HIGH will be displayed.
- 2. Press [OK] button to go to TEST stage.

White pattern without On-Screen Display will be displayed during TEST and CONF stage. Press [5] button to display the On-Screen Display.

- 3. Press [VOL (-)] button to set to LOW.
- 4. In LOW setting
  - a. If no several dead pixel is visible remarkably in white pattern, press [3] button to go to CONF stage.
  - b. If the several dead pixels are visible remarkably in white pattern, Set to HIGH by press [VOL (+)] button. Press [3] button to go to CONF stage if the symptom is improved.
- 5. Press [OK] button in CONF stage to store LOW or HIGH.
- 6. Exit Service Mode by pressing [Power] button.

### Vsus selection in Service mode

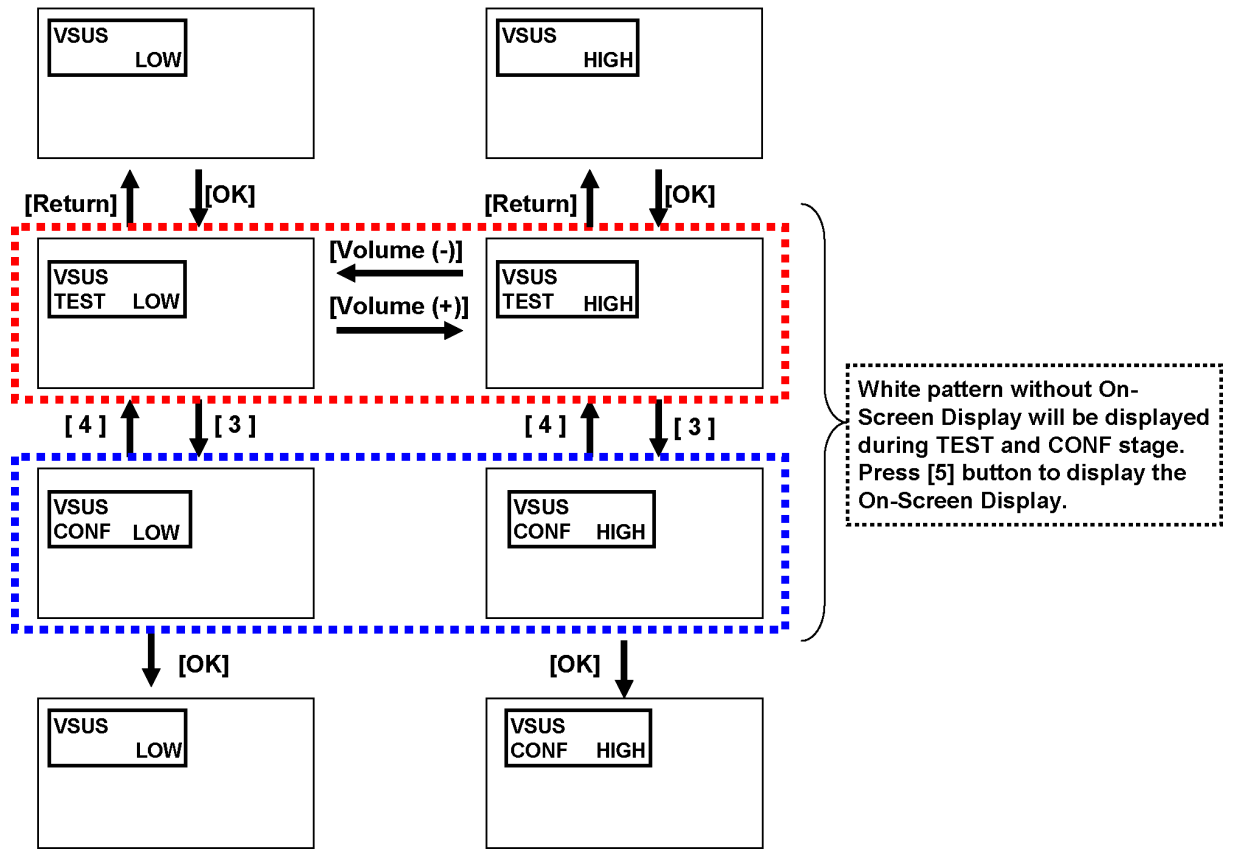

# 9.1.2. RF video sub contrast adjustment

| Instrument Name                                                                                                   | Remarks |
|----------------------------------------------------------------------------------------------------|---------|
| 1. REMOTE TRANSMITTER                                                                                             |         |
| 2. RF analog signal (Sprit color bar. The pattern for adjustment must contain 100% white part.)                   |         |
| Adjustment or Inspection Procedure                                                                                | Remarks |
| 1. Receive the sprit color bar with RF analog signal.                                                             |         |
| (ASPECT FULL, Picture menu: Vivid)                                                                                |         |
| 2. Enter Service mode menu, and select ADJUST CONTRAST.                                                           |         |
| Pushing the remote controller [OK] key for about 3 seconds, GAIN is suited to the adjustment value automatically. |         |
| (The Sprit Color Bar Pattern)                                                                                     |         |
| EEPROM address (Peaks)                                                                                            |         |
| adr                                                                                                    |         |
| sub_contrast RF_NTSC 0150<br>0151                                                                                 |         |

# 9.1.3. White balance adjustment

| Name of measuring instrument                                                                                                    | Remarks                                                                                  |
|----------------------------------------------------------------------------------------------------|------------------------------------------------------------------------------------------|
| Color analyzer                                                                                                    | Note:                                                                                    |
| Note:<br>The CA-100 which was calibrated to less than +-0.001 with CS-1000.                                                                                                    | cuted, The TV set should be display some<br>video signal, or select VIDEO input (with no |
|                                                                                                    | signal) or select component input (with no signal).                                      |
|                                                                                                    | WB adjustment function will not be worked<br>when digital TV (with no signal) or HDMI    |
| Ctope                                                                                                    | Input (with no signal) is selected.                                                      |
| SIEPS                                                                                                    | Remarks                                                                                  |
| Make sure the front panel to be used on the final set is filled.     Make sure a color signal is not being shown before adjustment.                                                                                                    | Note:                                                                                    |
| Put the color analyzer where there is little color variation.                                                                                                    | data area and HD data area of the                                                        |
| 1 Set to Service mode, WB-ADJ                                                                                                    |                                                                                          |
| 2. Select [VIVID] for picture menu.                                                                                                    |                                                                                          |
| 3. Select [Cool] for color temperature.                                                                                                    |                                                                                          |
| 4. Push [5] key of remote controller to display window pattern.                                                                                                    |                                                                                          |
| 5. Confirm the brightness. The following is the confirmation value.                                                                                                    |                                                                                          |
| TC-P42ST30 82cd/m2 or more                                                                                                    |                                                                                          |
| 6. Set [R-CUT] [G-CUT] [B-CUT] the values written in table 1.                                                                                                    |                                                                                          |
| 7. Attach the sensor of color analyzer to the center of window pattern.                                                                                                    |                                                                                          |
| <ol> <li>Fix G drive at [C0] and adjust [B-DRV] and [R-DRV] so x, y value of color analyzer<br/>become the [Color temperature High] in table 2.</li> </ol>                                                                                                    |                                                                                          |
| <ol> <li>Increase RGB together so the maximum drive value in RGB becomes [FF].<br/>That is, set [ALL DRIVE] to [FF].</li> </ol>                                                                                                    |                                                                                          |
| Execute adjustment again. When that, the maximum value of R/G/B DRV should be [FF], and either R/G/B DRV should be [FF].                                                                                                    |                                                                                          |
| <ol> <li>The average of the adjusted values in color temperature Cool, Mid, and Warm is shown in<br/>Table 4.</li> </ol>                                                                                                    |                                                                                          |
| The setting value for color temperature Mid will be calculated by multiplying the adjusted value of color temperature Cool to the ratio of the value of Cool and Mid in each GBR value in Table 4.                                                                                                    |                                                                                          |
| <ul> <li>Write that values to the data area of color temperature Mid in EEPROM.</li> <li>11. The setting value for color temperature Warm will be calculated by multiplying the adjusted value of color temperature Cool to the ratio of the value of Cool and Warm in each GBR value in Table 4.</li> <li>Write that values to the data area of color temperature Warm in EEPROM</li> </ul> |                                                                                          |

| Table 1: R-CUT,G-C     | CUT,B-CL  | JT setting | g data |
|------------------------|-----------|------------|--------|
| Color temperature      | R-CUT     | G-CUT      | B-CUT  |
| High(Cool)             | 80        | 80         | 80     |
| Mid                    | 80        | 80         | 80     |
| Low(Warm)              | 80        | 80         | 80     |
| Table 2: W/B adjust    | iment val | ues        |        |
| Color temperature      |           | х          | у      |
| High(Cool)             | C         | ).276      | 0.280  |
| Mid                    | C         | .288       | 0.303  |
| Low(Warm)              | C         | .313       | 0.329  |
| Table 3: EEPROM        | data addr | esses      |        |
| SD                     | R-CUT     | OFF        | 017C   |
| Color temperature      | G-CUT     | OFF        | 017D   |
| High                   | B-CUTC    | DFF        | 017E   |
|                        | R-DRIV    | Έ          | 017F   |
|                        | G-DRIV    | Έ          | 0180   |
|                        | B-DRIV    | E          | 0181   |
| SD                     | R-CUT     | DFF        | 0182   |
|                        |           |            | 0183   |
| IVIIO                  |           | יב<br>יב   | 0184   |
|                        |           |            | 0100   |
|                        |           | F          | 0187   |
| SD                     | B-CLIT    |            | 0188   |
| Color temperature      | G-CUT     | OFF        | 0189   |
| Low                    | B-CUT     | DFF        | 018A   |
|                        | R-DRIV    | Έ          | 018B   |
|                        | G-DRIV    | Έ          | 018C   |
|                        | B-DRIV    | E          | 018D   |
| HD                     | R-CUT     | OFF        | 018E   |
| Color temperature      | G-CUT     | OFF        | 018F   |
| High                   | B-CUTC    | DFF        | 0190   |
|                        | R-DRIV    | Έ          | 0191   |
|                        | G-DRIV    | Έ          | 0192   |
|                        |           |            | 0193   |
| HD<br>Calantana anatum |           |            | 0194   |
|                        |           |            | 0195   |
| IVIIO                  |           | )FF<br>'E  | 0190   |
|                        |           |            | 0197   |
|                        |           | F          | 0190   |
| HD                     | B-CUT     | DFF        | 019A   |
| Color temperature      | G-CUT     | OFF        | 019B   |
| Low                    | B-CUT     | DFF        | 019C   |
|                        | R-DRIV    | Έ          | 019D   |
|                        | G-DRIV    | Έ          | 019E   |
|                        | B-DRIV    | E          | 019F   |

|                         | B-CLITOFF | 0140 |
|-------------------------|-----------|------|
| Color tomporature       |           |      |
|                         |           |      |
|                         |           | 0142 |
|                         |           | 0143 |
|                         |           | 0145 |
|                         |           | 0146 |
| SD<br>Calar tomporature |           | 0147 |
|                         |           |      |
|                         |           | 0140 |
|                         |           |      |
|                         |           |      |
|                         |           |      |
| SD<br>Color tomporature |           |      |
|                         |           |      |
|                         |           |      |
|                         |           |      |
|                         |           | 01B1 |
|                         |           | 0182 |
|                         |           | 0183 |
|                         |           | 0184 |
|                         |           | 0185 |
| DIFF                    |           | 0186 |
|                         |           | 0187 |
|                         | B-CLITOFF | 01B8 |
|                         | GCUTOFE   | 0189 |
|                         |           |      |
|                         |           |      |
|                         |           |      |
|                         |           |      |
|                         |           |      |
|                         |           |      |
|                         |           |      |
|                         |           |      |
|                         |           |      |
|                         |           | 0102 |
|                         |           |      |